## 2.0> Composites Failure Criteria ("flatplate\_res")

This example introduces the capabilities of the MSC/PATRAN LAMINATE MODELER for conducting composites failure analyses. This can be used regardless of whether opr not the MSC/PATRAN LAMINATE MODELER has been used to define the composites model. The analysis is also independent of the analysis code used.

- 1 Open the existing database flatplate.db.
  - File Open...
    - Existing Database Name : flatplate.db
    - Ok
- 2 Open the LAMINATE MODELER tool.
  - Tools LAMINATE MODELER...
    - New Layup File...
      - Layup File Name : flatplate.Layup
      - Ok
    - Create LM\_Results Failure Calc
      - Select Loadcase : Default
      - Select Subcase : Static Subcase
      - Select Layered Result : Stress Tensor
      - Select Area : Elm 1:64
      - Criterion : Maximum
      - Material Allowables...
        - Ok (accept default values)
      - Name : maximum
      - Apply
- 3 View Failure Results
  - Results
    - Advanced
      - Select Result Cases : Default, Static Subcase

- Select Result : LM\_Marg\_Saf (Margin of Safety)
- Type & Components...
  - Display Result As : Scalar
  - Ok
- Plot Type : Fringe Plot
- Plot Type Options...
  - Averaging Domain : Individual
  - Apply
  - Cancel
- 4 View Critical Ply and Critical Component Results using above method.
- 5 Examine detailed failure results in the file : flatplate.lm\_results\_maximum.
- 6 Compare with NASTRAN failure indices in the file flatplate.f06.
- 7 Repeat the above with other criteria, e.g. Tsai-Wu.
- 8 Close the LAMINATE MODELER tool.
  - Close
  - Cancel
- 9 Try modifying the model to improve the strength considerably (hint: add some plies in the 45 degree direction).

If your have difficulty with this exercise, examine or play the session file flatplate\_res.ses.